# ESTUDI DEL PUNT DE FUSIÓ DEL P-DICLOROBENZÈ

## **Objectius**

- Comprovar com durant un canvi d'estat la temperatura es manté constant.
- Determinar la temperatura de fusió del p-diclorobenzè.

### **Introducció**

Quan s'escalfa un sòlid, la seva temperatura augmenta proporcionalment a l'energia subministrada, fins que el sòlid es fon. A partir d'aquest moment i mentre dura la fusió la temperatura es manté constant. Ocorre e, mateix quan un líquid es refreda: va disminuint de temperatura fins que comença a solidificar-se; llavors i mentre dura la solidificació la temperatura es manté constant. Els paràmetres que permeten quantificar el comportament d'un cos quan s'escalfa o es refreda són:

- La capacitat calorífica específica, ce
- La calor de vaporització, L
- La temperatura de canvi d'estat.

En aquesta pràctica ens centrarem en la temperatura de canvi d'estat., en concret la temperatura de fusió o solidificació. La temperatura de fusió,  $T_F$  és la temperatura a la qual la substància canvia d'estat, passant de sòlid a líquid (o de líquid a sòlid) i es manté constant mentre dura el procés.

En l'experiment utilitzareu un sensor de temperatura per enregistrar la temperatura del pdiclorobenzè mentre es refreda.

### <u>Material</u>

| Material de laboratori                                                                                                    | Elements de l'equip MultiLog                                                                                                    |
|----------------------------------------------------------------------------------------------------|----------------------------------------------------------------------------------------------------|
| <ul> <li>Vas de precipitats de 250 ml i<br/>tub d'assaig</li> <li>Suport, cèrcol, pinça, nou,<br/>reixeta i bec Bunsen</li> <li>p-diclorobenzè del 99%</li> <li>Encenedor</li> <li>Morter, mà de morter i espàtula</li> <li>Aigua de l'aixeta</li> </ul> | <ul> <li>Interfície MultiLogPRO amb cable USB i adaptador AC/DC</li> <li>Sensor de temperatura (rang: -25°C/110°C; resolució: 0,13°C)</li> <li>Ordinador</li> </ul> |

## **Procediment experimental**

#### Muntatge de l'experiència

1. Moleu una bola de p-diclorobenzè i introduïu-la al tub d'assaig.

2. Munteu el suport, la nou, el cèrcol, la reixeta i el vas de precipitats. Introduïu el tub d'assaig dins del vas de precipitats que prèviament haureu omplert d'aigua de manera que el pdiclorobenzè quedi envoltat completament d'aigua , i subjecteu-lo amb una pinça, com es veu a les figures següents

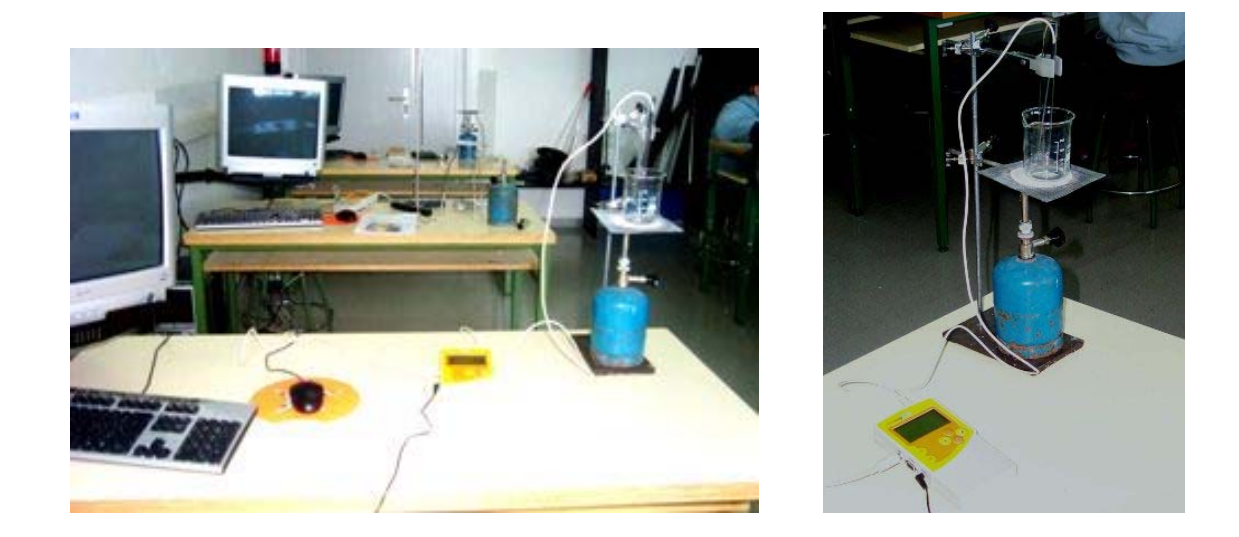

3. Enceneu el bec Bunsen i observeu el p-diclorobenzè fins que canvi d'estat completament (es torni líquid). Deixeu-lo escalfant un temps més, el necessari per configurar el sistema i connectar els sensors.

4. Connecteu el sensor de temperatura a l'entrada 1 de la consola i introduïu-lo al tub d'assaig subjecte amb una pinça de manera que, a ser possible, no toque el vidre.

5. Connecteu la consola a l'ordinador.

6. Engegueu la consola i l'ordinador.

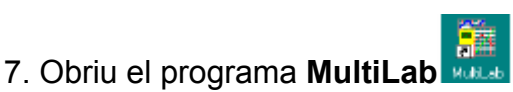

#### Configuració del sistema (Paràmetres de la captació)

Configureu el programa per capturar les dades de la temperatura del p-diclorobenzè durant el refredament:

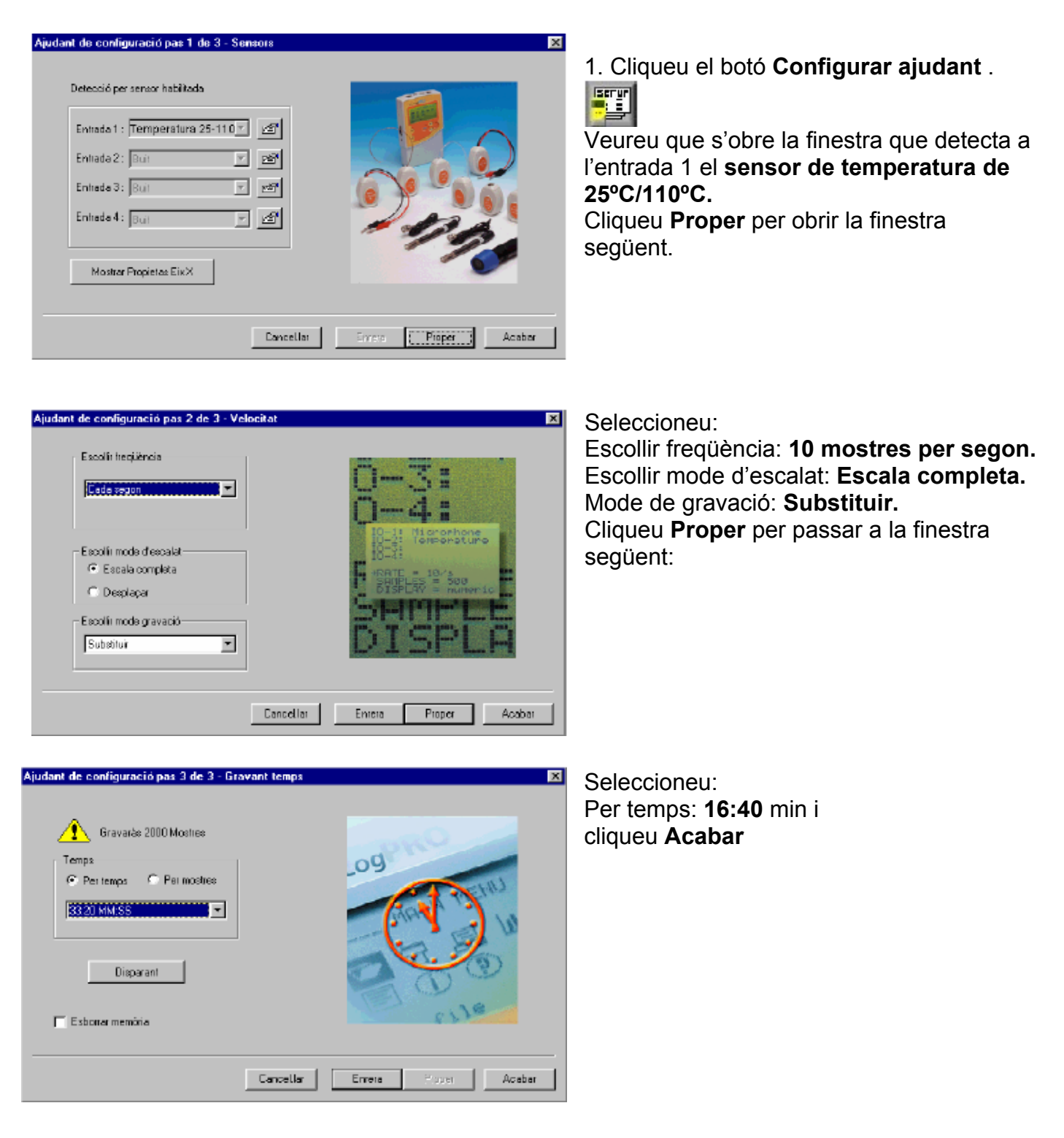

#### Predicció

El sensor de temperatura permet visualitzar el gràfic de la temperatura de l'aigua en funció del temps. Abans d'obtenir-lo, intenteu dibuixar, de manera aproximada, la forma que al vostre parer tindrà el gràfic i ensenyeu-lo al professor.

#### Execució de l'experiència

1. Per iniciar la captació de les dades, apagueu el bec Bunsen i, segons us indigue el professor,

manteniu el tub del p-diclorobenzé dins l'aigua o a l'aire, i cliqueu el botó Executar

2. Observeu el refredament del p-diclorobenzè fins que s'hagi solidificat, parant compte al pdiclorobenzé i al gràfic que va creant-se a la pantalla del MultiLab.

3. Quan ja estigui tot el producte en estat sòlid, deixeu encara uns 5 minuts més en marxa el producte refredant-se.

4. Per finalitzar la captació, cliqueu el botó Stop

5. Anomeneu i guardeu l'arxiu amb l'opció Guardar com del menú Arxiu.

### Anàlisi i tractament de dades

Heu de determinar, a continuació, la temperatura de fusió, , a partir del gràfic de la temperatura en funció del temps:

1. Cliqueu el botó Commutar primer cursor i moveu el cursor fins la zona del gràfic on la

temperatura romangui constant per tal de determinar la temperatura de fusió del p-diclorobenzè.

Anoteu les temperatures inicial i de fusió a la taula de valors del güestionari.

3. Observeu al gràfic com varia el pendent de la línia guan s'aproxima a la solidificació.

4. Cliqueu el botó Editar gràfic 🕙 i poseu un nom al gràfic.

5. Per guardar aquest gràfic amb l'equació, cliqueu el botó Afegir gràfic a Projecte continuació, l'opció Guardar com del menú Arxiu.

### Informe

Redacteu un informe individual de l'experiència. En aquest informe s'han de distingir les següents parts: títol, objectiu, procediment i conclusió, junt amb les respostes a les activitats (la fotografia d'aquest guió és orientativa, cal que dibuixeu a l'informe un dibuix del muntatge realitzat).

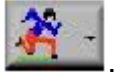

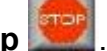

## <u>Qüestionari</u>

1. Completeu els valors de la taula següent :

| Temperatura inicial del p-diclorobenzè (°C)         |  |
|-----------------------------------------------------|--|
| <i>Temperatura de fusió del</i> p-diclorobenzè (°C) |  |
| Increment de temperatura (°C)                       |  |

Ara, responeu a les següents qüestions i activitats:

2. Al gràfic de la temperatura-temps, creus varia el pendent de la línia quan es va aproximant a la fusió? .....

3. Com es justifica que la temperatura del p-diclorobenzè es mantingui constant durant la solidificació?....

.....

4.- Quin canvi d'estat observes quan el p-diclorobenzè es torna líquid a partir de l'estat inicial?.....

.....

5.- Imprimeix el gràfic temperatura - temps i enganxa'l en l'informe. Per fer-ho cal que vagis al menú **Gràfic/copiar gràfic**, i que després l'enganxes en un arxiu word en blanc. Llavors ja el pots imprimir.

6.- Si haguérem pres les dades de la temperatura durant l'escalfament, dibuixa amb un gràfic el que creues que passaria.